When opened in MS Excel, it will look like the image below. Select and delete columns B, C, D, and E.

|    | Clipboa     | rd    | l:      | <u> </u>         | Font             |              | <b>اد</b> ا   |             | Allo |
|----|-------------|-------|---------|------------------|------------------|--------------|---------------|-------------|------|
| A1 | ```         | -     |         | ′ <i>fx</i> ∨ αS | ortData,″ip″     | ,″user_agen  | t″,″referrer″ | ,″created_a | ť″;; |
|    | А           |       | В       | С                | D                | E            | F             | G           |      |
| I  | qSortData,′ | ip″,″ | user_ag | ent″,″referr     | er″,″createc     | d_at″;;      |               |             |      |
| 2  | projectNam  | like  | Gecko)  | https://mga      | 2025-04-15       | 5T15:08:31.1 | 19Z''''';     |             |      |
| 3  | projectNam  | like  | Gecko)  | https://mga      | 2025-04-15       | 5T13:31:52.8 | 89Z'''''      |             |      |
| 1  | projectNam  | like  | Gecko)  | https://mga      | 2025-04-14       | T20:42:14.4  | 77Z''''       |             |      |
| 5  | projectNam  | like  | Gecko)  | https://mga      | 2025-04-14       | 4T06:18:49.3 | 94Z''''';     |             |      |
| 5  | projectNam  | like  | Gecko)  | https://mga      | 2025-04-11       | T07:38:58.2  | 78Z'''''      |             |      |
| 7  | projectNam  | http  | s://mgc | 2025-04-10       | )<br>T17:19:24.4 | 23Z'''''     |               |             |      |
| 3  | projectNam  | like  | Gecko)  | https://mga      | 2025-04-01       | T17:08:01.6  | 28Z'''''      |             |      |
| )  |             |       |         |                  |                  |              |               |             |      |
| 0  |             |       |         |                  |                  |              |               |             |      |
| 1  |             |       |         |                  |                  |              |               |             |      |
| 2  |             |       |         |                  |                  |              |               |             |      |
| 3  |             |       |         |                  |                  |              |               |             | Ť    |
| Л  |             |       |         |                  |                  |              |               |             |      |

The file will now look like the image below. Delete the data in the first row.

| )            |             | free         |              |           |      |        |       |          |             |            |          |          |      |
|--------------|-------------|--------------|--------------|-----------|------|--------|-------|----------|-------------|------------|----------|----------|------|
| >            |             | Jx ~         | _            |           |      |        |       |          |             |            |          | _        |      |
| A            | В           | C            | D            | E         |      |        | F     | G        | H           |            | 1        | J        |      |
| qSortData,″i | p″,″user_ag | gent″,″refen | er″,″creat   | ted_at";; |      |        |       |          |             |            |          |          |      |
| projectName  | :  Co-creat | tion Project | partId: no   | o part ID | rand | lomId: | 2ec7( | Ddff-49f | urlUsercode | :  not_s   | et   dat | eTime:   | 2025 |
| projectName  | :  Co-creat | tion Project | partId: no   | o part ID | rand | lomId: | 6758a | a02b-096 | urlUsercoo  | de: not    | set   d  | ateTime  | 20   |
| projectName  | :  Co-creat | tion Project | partId:  no  | part ID   | rand | lomId: | d470a | d761-4e5 | urlUsercoo  | de:  not_  | set   d  | ateTime  | 20   |
| projectName  | :  Co-creat | tion Project | partId:  no  | o part ID | rand | lomId: | a7dc  | 735f-799 | urlUsercoc  | le:  not_s | set   da | ateTime: | 202  |
| projectName  | :  Co-creat | tion Project | partId: no   | part ID   | rand | lomId: | 5d461 | fc8a585  | urlUsercoc  | e:  not_s  | set   da | ateTime: | 202  |
| projectName  | :  Co-creat | tion Project | partId: no   | part ID   | rand | lomId: | 4019  | -4b6-6c6 | urlUsercoo  | de:  not_  | set   d  | ateTime  | 20   |
| projectName  | :  Co-creat | tion Project | partId:   no | part ID   | rand | lomId: | 97e66 | 5b9e-909 | urlUsercod  | de:  not   | set   d  | ateTime  | 20   |
|              |             |              |              |           |      |        |       |          |             |            |          |          |      |
|              |             |              |              |           |      |        |       |          |             |            |          |          |      |
|              |             |              |              |           |      |        |       |          |             |            |          |          |      |
|              |             |              |              |           |      |        |       |          |             |            |          |          |      |
|              |             |              |              |           |      |        |       |          |             |            |          |          |      |
|              |             |              |              |           |      |        |       |          |             |            |          |          |      |
|              |             |              |              |           |      |        |       |          |             |            |          |          |      |

Next, select the data in Column A, click on "Data", and then on "Text to Columns"

| File       | Home                    | Insert      | Page Layo                      | ut Forr              | mulas Da              | ita Revie           | w Vi             | ew Hel           | lp Acrobat                              |             |                |           |           |            |          |                    |           |                     |                     |                    |               |                   |
|------------|-------------------------|-------------|--------------------------------|----------------------|-----------------------|---------------------|------------------|------------------|-----------------------------------------|-------------|----------------|-----------|-----------|------------|----------|--------------------|-----------|---------------------|---------------------|--------------------|---------------|-------------------|
| Ge<br>Data | t From                  | From<br>Web | From Table/<br>Range Pi        | From R<br>cture ~ Sc | ecent E<br>burces Cor | kisting<br>nections | Refresh<br>All ~ | Cuerie Querie    | es & Connection<br>arties<br>book Links | ns          | fill<br>Stocks | Currenci  | es Geo    | bgraphy    | ₹<br>Z   | Z A<br>A Z<br>Sort | Filter    | Clea                | ir<br>pply<br>anced | Text to<br>Columns | Flash<br>Fill | Remov<br>Duplicat |
|            |                         |             | Get & Transform                | Data                 |                       |                     |                  | Queries & Q      | Connections                             |             |                | Data T    | ypes      |            |          |                    | Sort & Fi | ilter               |                     |                    |               |                   |
| A1         |                         | $\times$    | $\checkmark f_{\rm X} \sim$ pr |                      |                       |                     | ct   p. y        |                  |                                         |             |                |           |           |            |          |                    |           |                     | anding              | 00:00:04           |               | sort:  0          |
|            | A                       | В           | С                              | D                    | E                     |                     | F                | G                | Н                                       |             |                |           | к         | L          | M        |                    | N         | 0                   |                     | P                  | Q             |                   |
| 1 pro      | ojectName:              | Co-cre      | ation Project                  | partId:              | no part ID            | randomId:l          | 2ec70            | dff-¶9f∣ı        | urlUsercode:  i                         | not_set   c | dateTime:      | 2025/4/1  | 5@17:08   | 29   timel | Landing  | 00:00:04           | timeP     | resort:  0          | 3/2:38              | timeSort:          | 00:06:1       | 1   time          |
| 2 pro      | bjectName:              | Co-cre      | ation Project                  | partId:              | no part ID            | randomId:l          | 6758a            | 32 <b>Б-0</b> 96 | urlUsercode:                            | not_set     | dateTime       | :  2025/4 | /15@15:3  | 1:51   tim | eLanding | ;  00:00:1         | 7   time  | Presort:            | 00:06:4             | 2   timeSor        | t:  00:59     | 1:57   tir        |
| 3 pro      | bjectName:              | Co-cre      | ation Project                  | partId:              | no part ID            | randomId:l          | d470d            | 761-4e5          | urlUsercode:                            | not_set     | dateTime       | : 2025/4  | /14@22:4  | 2:12   tim | eLanding | :00:00:1           | 6   time  | Presor.             | 00:07:0             | 3   timeSor        | t:  00:07     | :00   tir         |
| 4 pro      | ojectNar                | Co-cre      | ation Project                  | partId:              | no part ID            | randomId:l          | a7dc7            | 35f-799          | urlUsercode:                            | not_set     | dateTime       | 2025/4/   | /14@9:18: | 47   timel | anding   | 00:01:07           | timePr    | reso <b>r</b> el 00 | 0:07:58             | timeSort:          | 00:06:2       | :6   time         |
| 5 pro      | ojectNam <mark>o</mark> | Ourcre      | ation Project                  | partId:              | no part ID            | random <b>i</b> d:  | 5d46fc           | :8a-585          | urlUsercode:                            | not_set     | dateTime       | 2025/4/   | /11@9:38: | 56   timel | anding   | 00:02:41           | timePi    | re ort:  0(         | ):04:34             | timeSort:          | 00:06:2       | .8   time         |
| 6 pro      | bjectName:              | Co-cre      | Nion Project                   | partId:              | no part ID            | randomId:l          | 4019b/           | 4b6-6c6          | urlUsercode:                            | not_set     | ∣dateTime      | : 2025/4  | /10@19:1  | 9:22   tim | eLanding | ;  00:00:4         | 0   time  | Presort:            | 00:07:10            | )   timeSor        | t:  00:11     | :23   tir         |
| 7 pro      | bjectName:              | Co-cre      | ation Project                  | partId:              | no part ID            | randomId:l          | 97e661           | p9e-909          | urlUsercode:                            | not_set     | dateTime       | : 2025/4  | /1@19:07  | :56   time | Landing: | 00:00:09           | timeĒ     | resort:  0          | 0:04:46             | timeSort           | 00:05:4       | 45   tim          |
| 8          |                         |             |                                |                      |                       |                     |                  |                  |                                         |             |                |           |           |            |          |                    |           |                     |                     |                    |               |                   |
| 9          |                         |             |                                |                      |                       |                     |                  |                  |                                         |             |                |           |           |            |          |                    |           |                     |                     |                    |               |                   |
| 10         |                         |             |                                |                      |                       |                     |                  |                  |                                         |             |                |           |           |            |          |                    |           |                     |                     |                    |               |                   |

Select "Delimited", and then click "Next"

| Convert Text to Columns Wizard - Step 1 of 3 ? X                                                                                              | meLa   |
|----------------------------------------------------------------------------------------------------|--------|
| The Text Wizard has determined that your data is Fixed Width.                                                                                 | 0      |
| <sup>Se</sup> If this is correct, choose Next, or choose the data type that best describes your data.                                         | ft:  0 |
| Original data type                                                                                                    | ort:   |
| Choose the file type that best describes your data:                                                                                           | ortij  |
| <ul> <li>Delimited</li> <li>- Characters such as commas or tabs separate each field.</li> </ul>                                               | +1.00  |
| Fixed width - Fields are aligned in columns with spaces between each field.                                                                   | orti   |
| Preview of selected data:                                                                                                    | rt: 0  |
| <u>1</u> projectName:   Co-creation Project   partId:   no part ID   jandos                                                                   |        |
| 2 projectName:   Co-creation Project   partid:   no part ID   Frandos<br>3 projectName:   Co-creation Project   partId:   no part ID   randos |        |
| 4 projectName:   Co-creation Project   partId:   no part ID   random                                                                          |        |
| 5 projectName:   Co-creation Project   partId:   no part 10   rando                                                                           |        |
|                                                                                                    |        |
|                                                                                                    |        |

Select only "Other" as the delimiter, and put a vertical bar "|" into the text box. The vertical bar is usually on the top right side of your keyboard.

| This screen lets you                                                         | set the delimiters your data o                                                                                  | ontains. You                                        | ı can see how you                                                                | r text is affected                                  |                                      |
|------------------------------------------------------------------------------|----------------------------------------------------------------------------------------------------|-----------------------------------------------------|----------------------------------------------------------------------------------|-----------------------------------------------------|--------------------------------------|
| k Delimiters<br>k Delimiters<br>S Semicolon<br>Comma<br>k Space<br>k Qther:  | Treat consecutive delin<br>Text gualifier:                                                                      | niters as one                                       |                                                                                  |                                                     | t<br>o<br>o<br>t<br>t<br>o<br>r<br>t |
| projectName:<br>projectName:<br>projectName:<br>projectName:<br>projectName: | Co-creation Project<br>Co-creation Project<br>Co-creation Project<br>Co-creation Project<br>Co-creation Project | partId:<br>partId:<br>partId:<br>partId:<br>partId: | no part ID<br>no part ID<br>no part ID<br>no part ID<br>no part ID<br>no part ID | randomI<br>randomI<br>randomI<br>randomI<br>randomI |                                      |

Now, all of your data is in individual cells. To do the analysis, you can copy the sort data into an Excel Type 2 Worksheet and import into KADE.

| BH            | BI   | BJ | BK | BL | BM | BN | BO | BP | BQ | BR | BS | BT | BU | BV | BW | BX | BY | BZ | CA CE |
|---------------|------|----|----|----|----|----|----|----|----|----|----|----|----|----|----|----|----|----|-------|
| 10 no respons | sort | 0  | -1 | -4 | 1  | 1  | -2 | -3 | 1  | -2 | 0  | 0  | -4 | 2  | 3  | 3  | 1  | 2  | 1     |
| 10 no respons | sort | -4 | -4 | -1 | -1 | 5  | 1  | 0  | -1 | 1  | -2 | -2 | 2  | -3 | 1  | 3  | -1 | 1  | 0     |
| 10 no respons | sort | 0  | 1  | -4 | -2 | 3  | 0  | -2 | 4  | 1  | 1  | -3 | 4  | -2 | 3  | 3  | -5 | -1 | 2     |
| 10 no respons | sort | -3 | 1  | -1 | 1  | 0  | -3 | -2 | -4 | 0  | 0  | 4  | -2 | 1  | 1  | 3  | 2  | 3  | -3    |
| 10 no respons | sort | 0  | -2 | -3 | 5  | 0  | 1  | -5 | 3  | 2  | 1  | -3 | 0  | 0  | 2  | 2  | -2 | -1 | 0     |
| 10 no respons | sort | -3 | -1 | -1 | -1 | 4  | -5 | -5 | 1  | 2  | 0  | 0  | 2  | -1 | 1  | 5  | 0  | 0  | 1     |
| 10 no respons | sort | 0  | -4 | -2 | -2 | 1  | -1 | -1 | -1 | 3  | -2 | 0  | 1  | 3  | 5  | 2  | -3 | 2  | 1     |
|               |      |    |    |    |    |    |    |    |    |    |    |    |    |    |    |    |    |    |       |
|               |      |    |    |    |    |    |    |    |    |    |    |    |    |    |    |    |    |    |       |
|               |      |    |    |    |    |    |    |    |    |    |    |    |    |    |    |    |    |    |       |
|               |      |    |    |    |    |    |    |    |    |    |    |    |    |    |    |    |    |    |       |